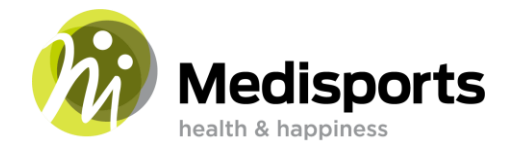

# On demand films streamen naar tv

#### Training kiezen

- Open de Medisports app
- Ga naar de kop met "Medisports om demand" (Volg hier je lessen thuis)
- Klik erop
- Open de training die je wil doen

#### Training op je tv bekijken

De manier waarop dit werkt is afhankelijk van je soort telefoon en je televisie. Je televisie moet dit wel ondersteunen.

## Samsung telefoon

- Je zit nog steeds in de app
- Swipe met je vinger van bovenaan naar beneden, helemaal door. Je ziet dit scherm

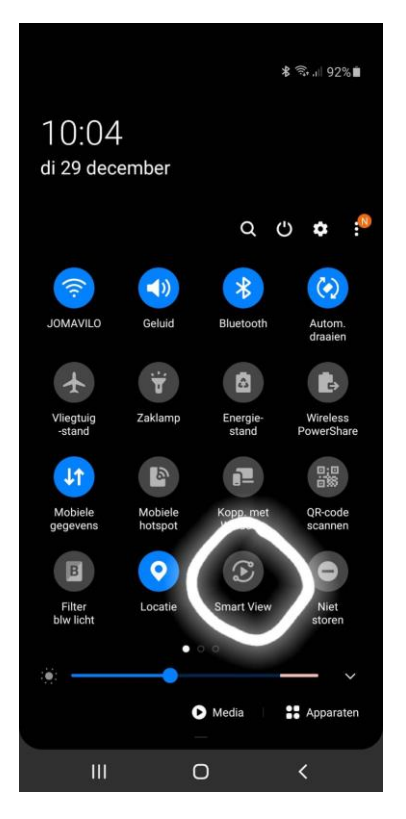

- Klik op "Smart view"
- Zorg dat je televisie aan staat
- Je televisie komt nu in beeld. Klik dit aan

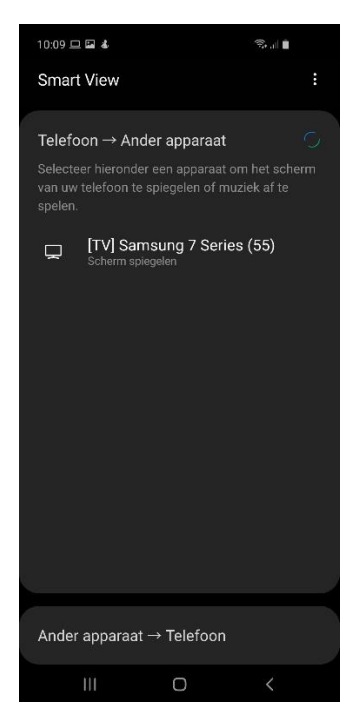

- Klik op "nu beginnen" De training staat op je tv.

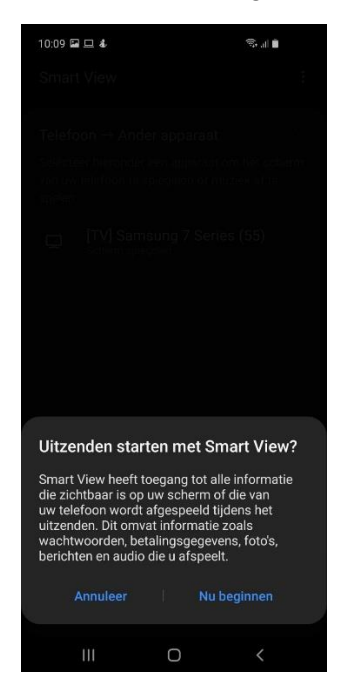

Start de training door in de app op "start" te klikken bij de training.

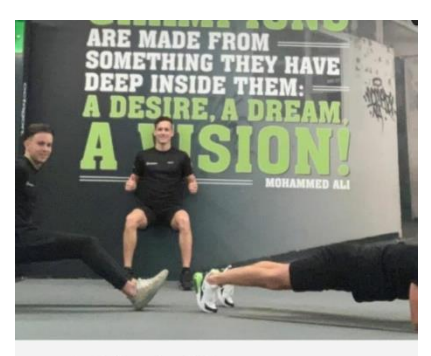

maandag 21 december, 2020

-

Power 2 met Erik, Niels, ruud e...
30 MIN NIELS · CIRCUITTRAINING
II Geavanceerd

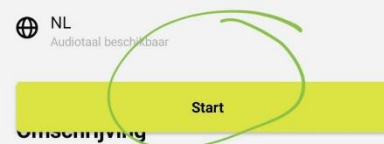

## **IPhone**

- Je zit nog steeds in de Medisports app

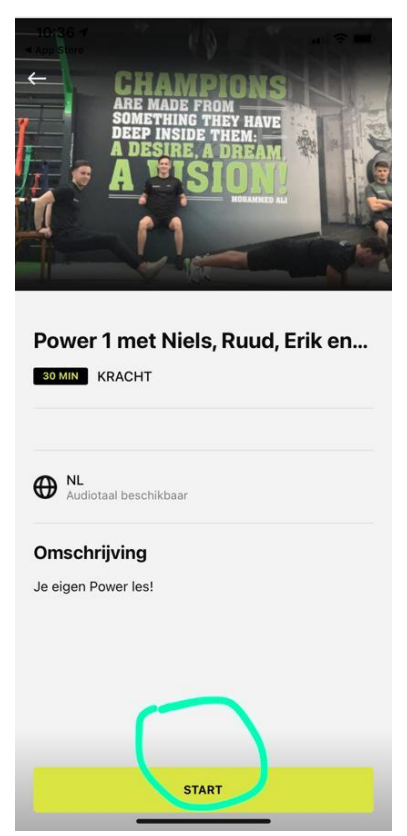

- Start de training door in de app op "start" te klikken bij de training.

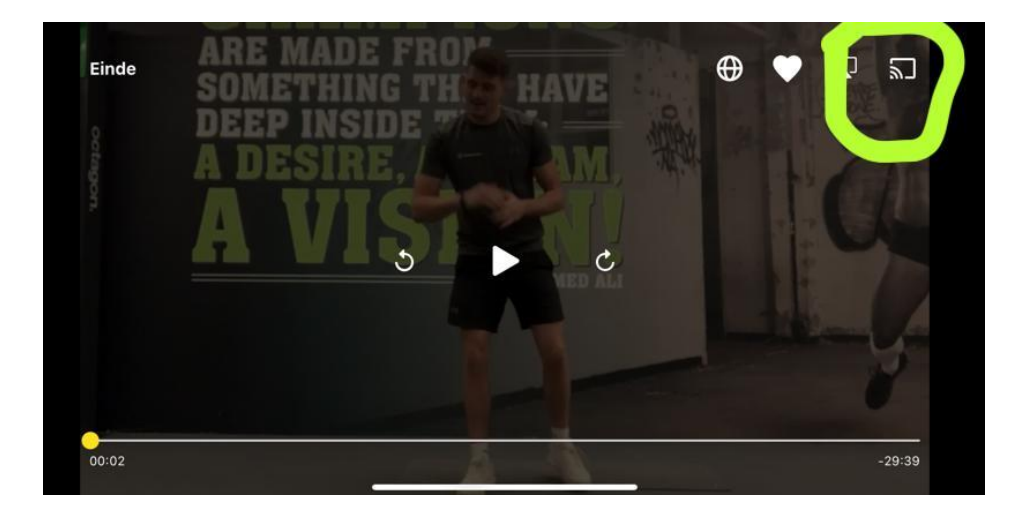

- Ga naar het "cast" icoon om jouw tv te verbinden.

Deze app heeft lokale netwerktoegang nodig om te casten

Deze app heeft toegang tot je wifi-netwerk nodig om verbinding te maken met je apparaten.

Als je wilt casten, selecteer je OK als de app toestemming vraagt om verbinding te maken met je lokale netwerk. Je kunt dit ook later doen in de iOS-instellingen voor deze app.

| ОК              |  |
|-----------------|--|
| Meer informatie |  |

- Let op! De app heeft toegang tot je wifi-netwerk nodig om verbinding te maken met je telefoon.
- Druk op "OK".

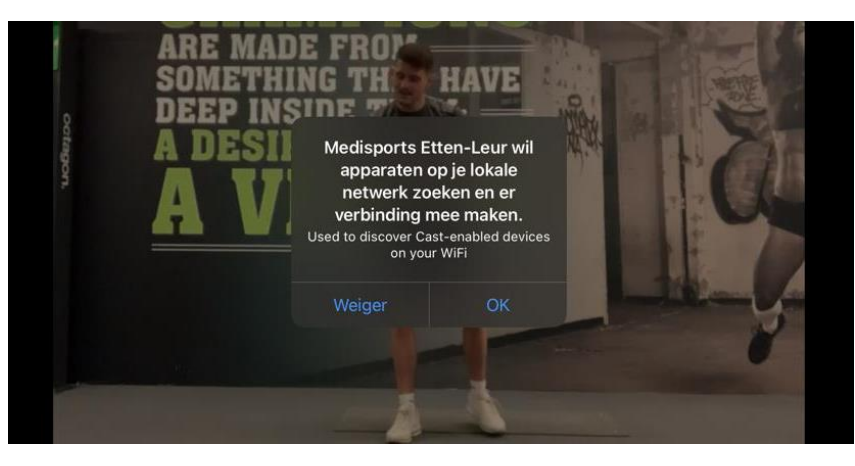

- Druk nogmaals op "OK".
- Het beeld is nu te zien op de tv.

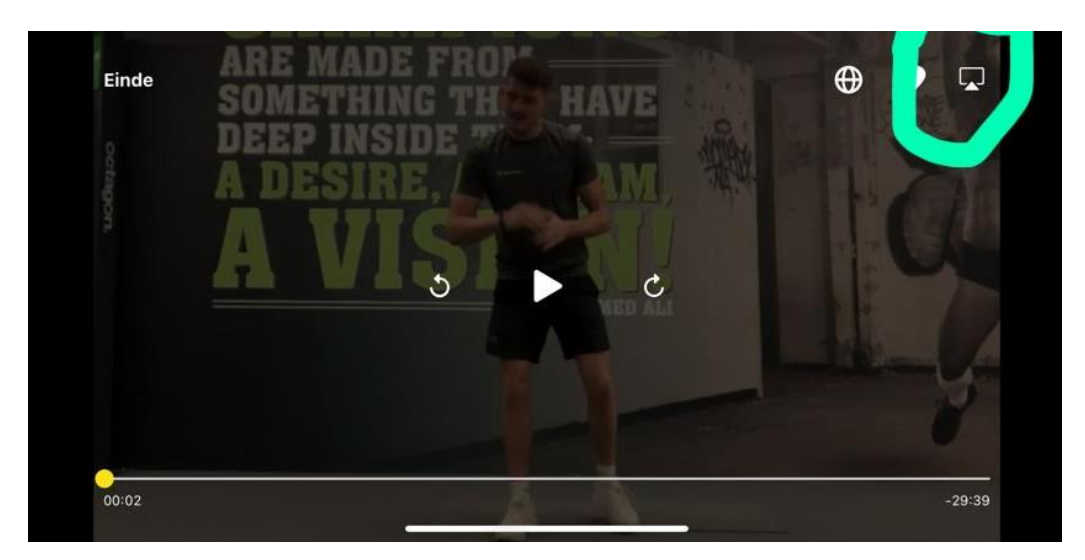

- Door middel van het teken rechts in de hoek kun je overschakelen naar het beeld waar je het filmpje af wilt spelen. Je kunt hierbij kiezen voor de televisie of de IPhone.

### Veel sportplezier!